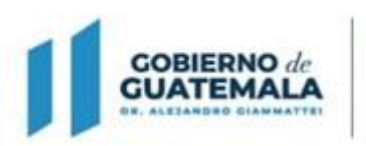

MINISTERIO DE FINANZAS PÚBLICAS Dirección Ceneral de Adquisiciones del Estado

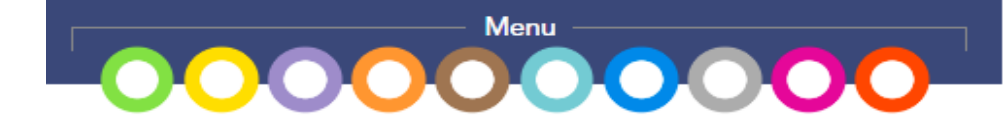

Guía de usuario para el registro de los procesos para la contratación de Recurso Humano al amparo del:

## Decreto 11-2021 Ley de Emergencia Nacional para la Atención de la Pandemia Covid-19.

## (NPG)

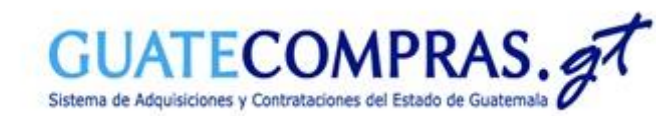

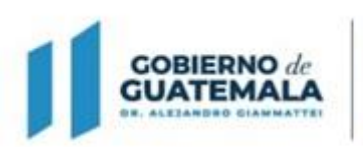

MINISTERIO DE FINANZAS PÚBLICAS Dirección Ceneral de Adquisiciones del Estado

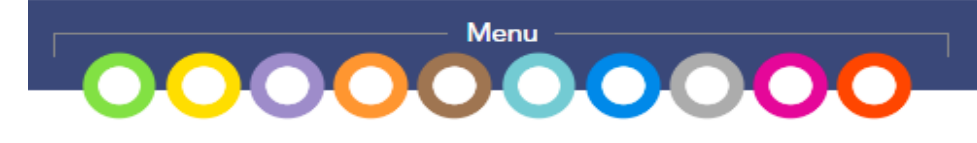

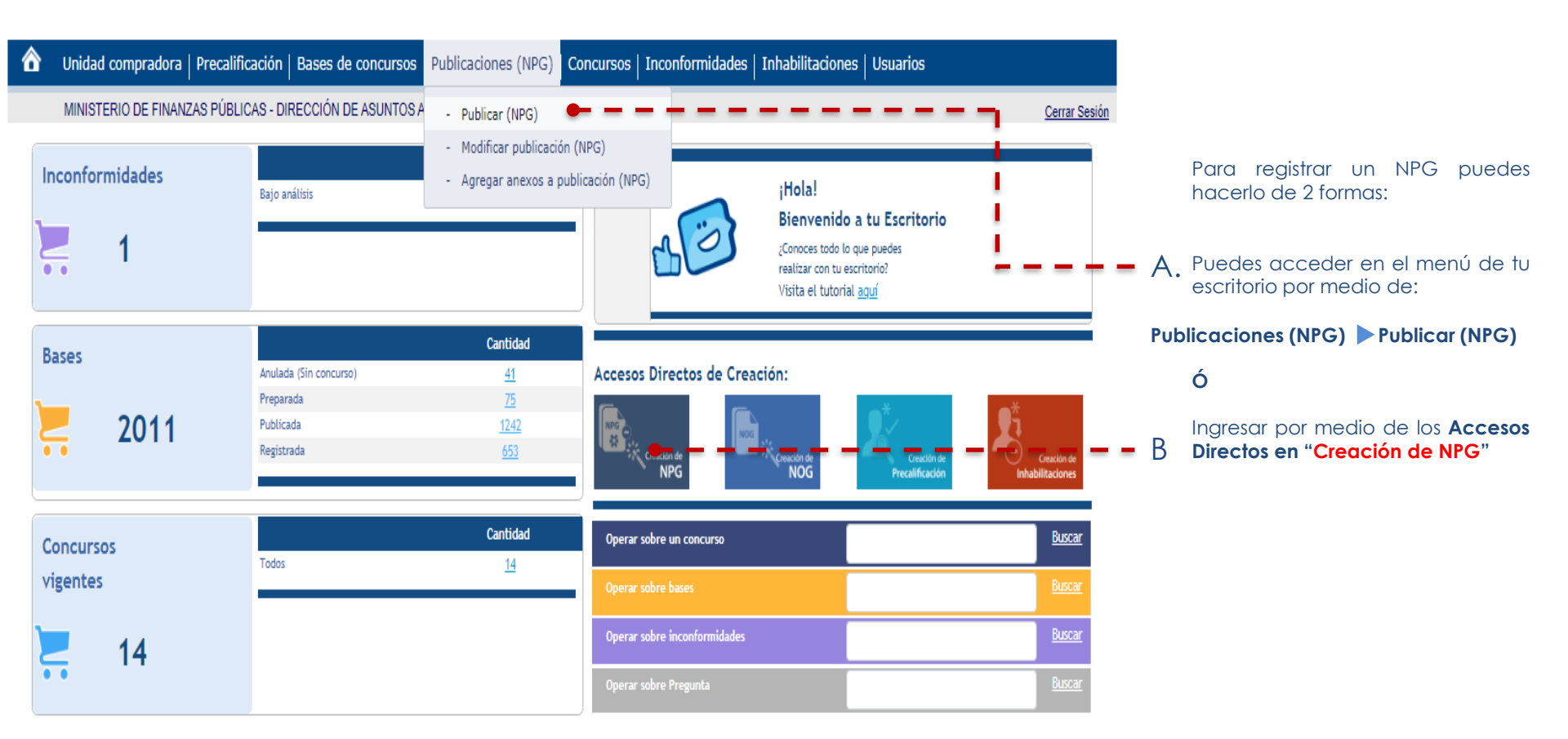

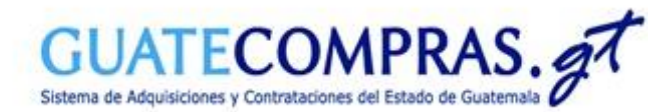

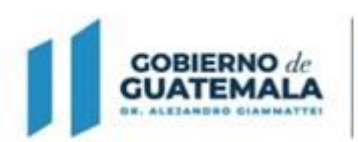

MINISTERIO DE FINANZAS PÚBLICAS

Dirección Ceneral de Adquisiciones del Estado

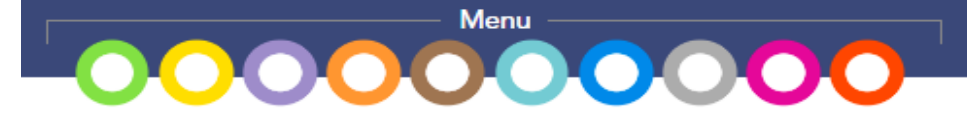

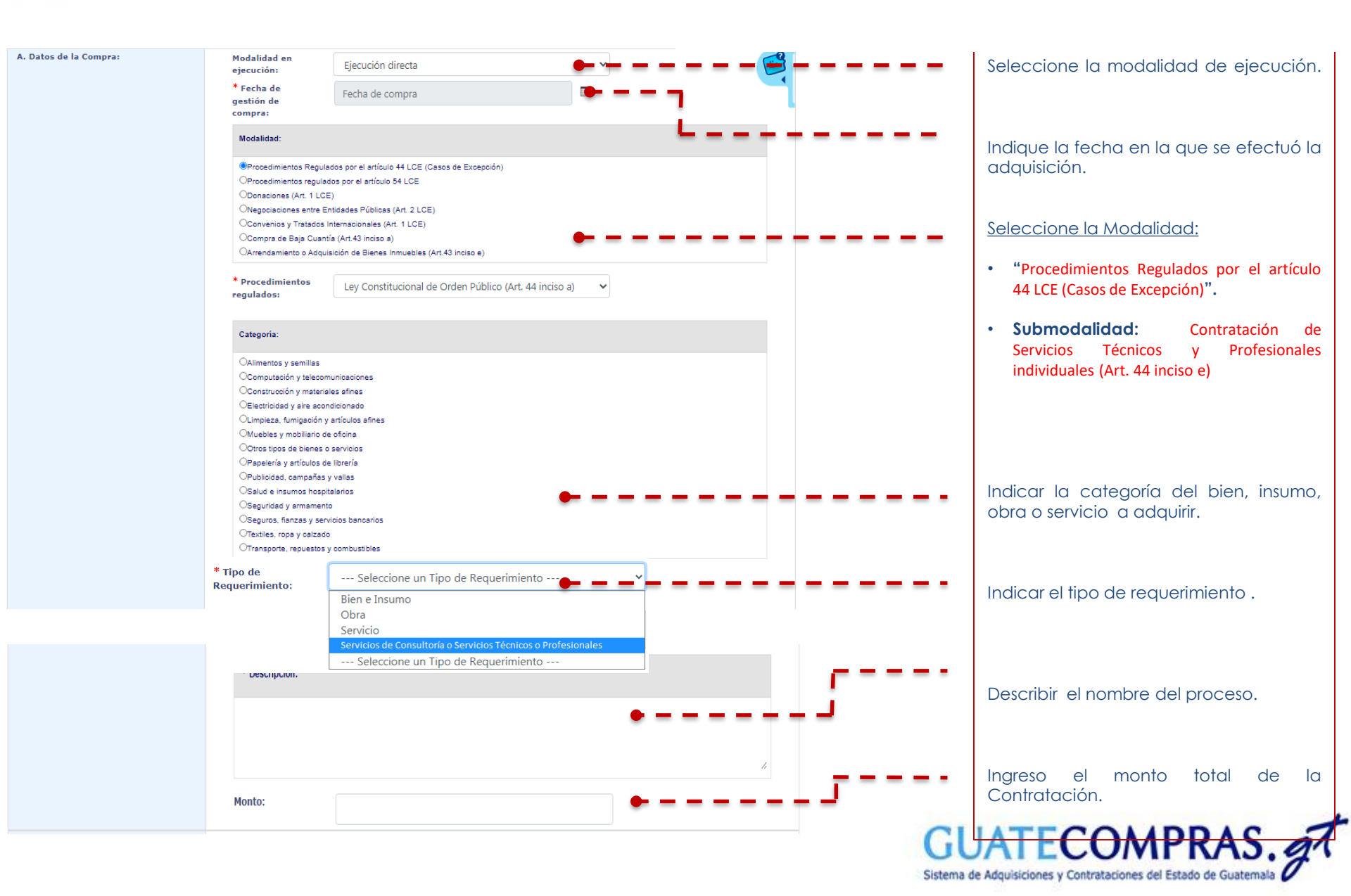

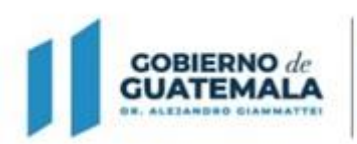

MINISTERIO DE FINANZAS PÚBLICAS

Dirección Ceneral de Adquisiciones del Estado

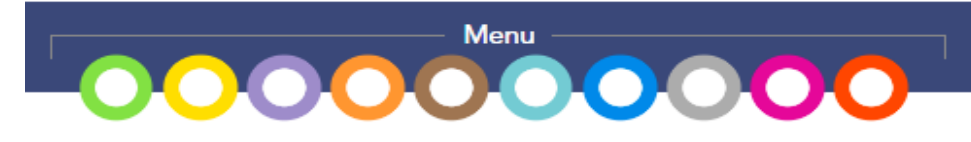

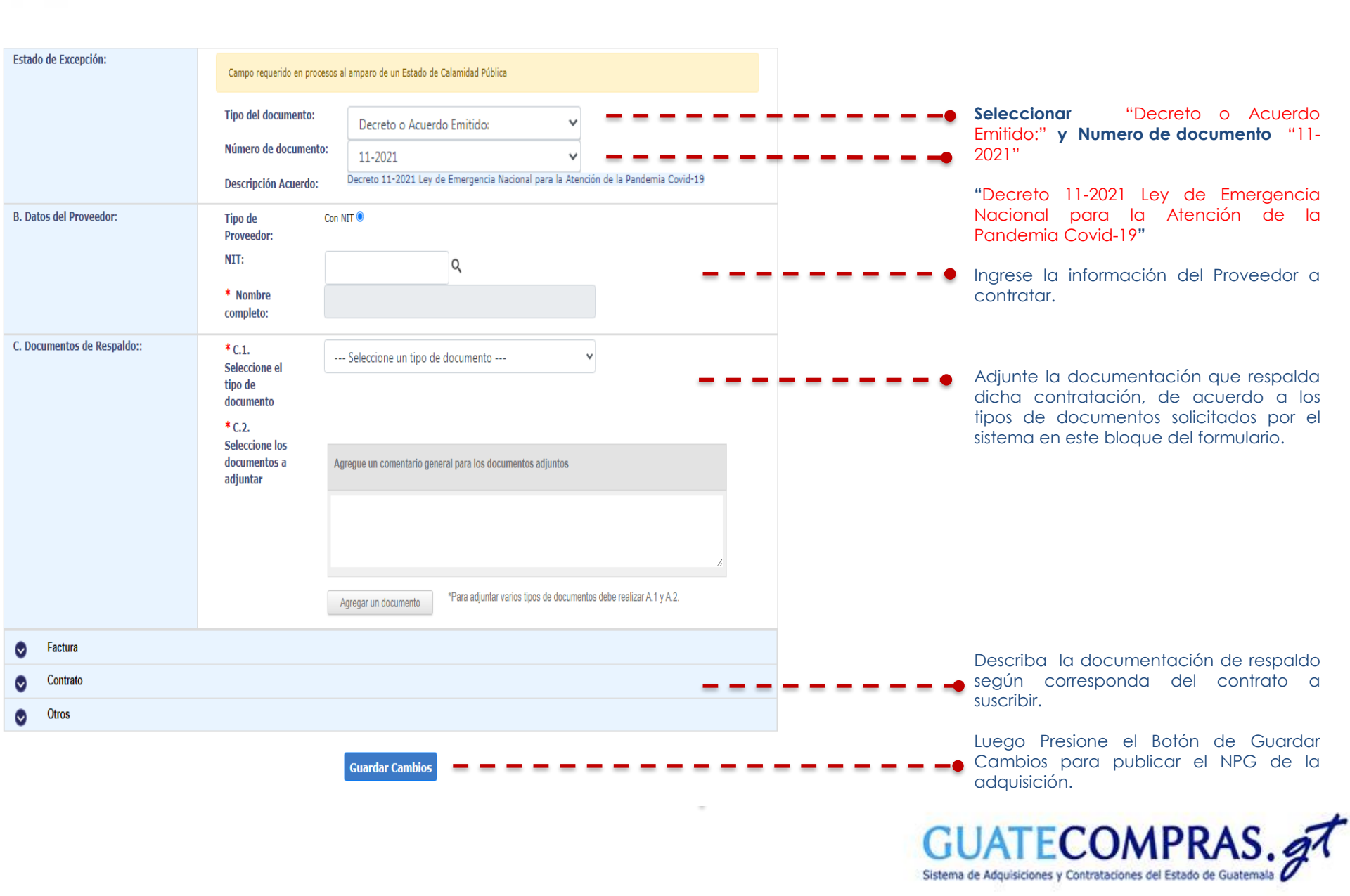

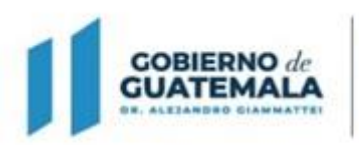

MINISTERIO DE

Dirección Ceneral de Adquisiciones del Estado

**FINANZAS PÚBLICAS** 

GOBIERNO de GUATEMALA

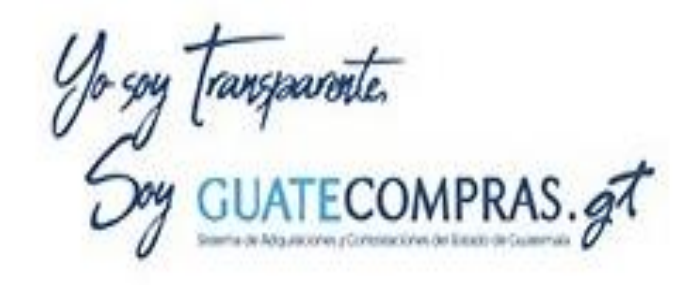

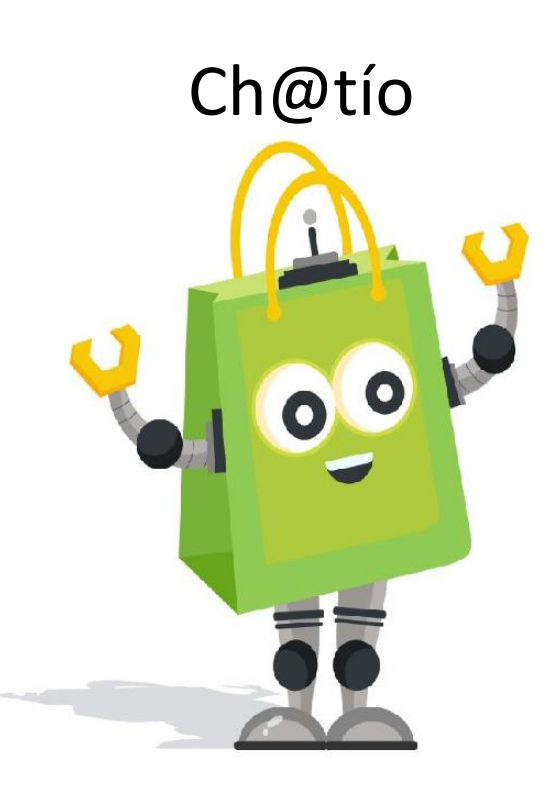

## Facebook Guatecomprasgt

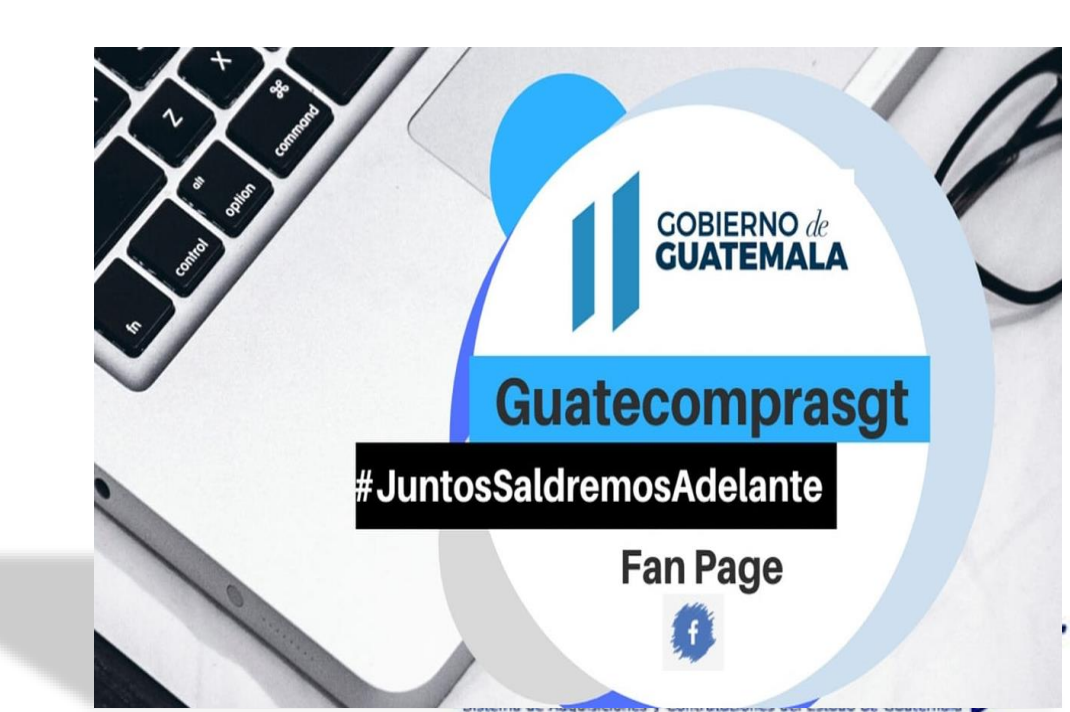